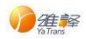

# 本地部署系统操作指导手册

版本 V4.4.0

沈阳雅译网络技术有限公司

发布时间: 2022-03-31

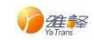

## 目录

| 1. | 项目  | 背景            | 1  |
|----|-----|---------------|----|
|    | 1.1 | 背景介绍          | 1  |
|    | 1.2 | 功能总览          | 1  |
| 2  | 功能说 | 羊情            | 2  |
|    | 2.1 | Web 平台        | 2  |
|    |     | 2.1.1 Web 登录  | 2  |
|    |     | 2.1.2 Web 首页  | 4  |
|    |     | 2.1.3 文本翻译    | 5  |
|    |     | 2.1.4 文档翻译    | 7  |
|    |     | 2.1.5 术语词典    | 9  |
|    |     | 2.1.6 翻译记忆    | 12 |
|    |     | 2.1.7 语种识别    | 14 |
|    |     | 2.1.8 分句功能    | 14 |
|    |     | 2.1.9 分词功能    | 15 |
|    |     | 2.1.10 PDF 转换 | 15 |
|    |     | 2.1.11 个人任务   | 16 |
|    |     | 2.1.12 意见反馈   | 20 |
|    |     | 2.1.13 数据校改   | 20 |
|    |     | 2.1.14 消息列表   | 22 |
|    |     | 2.1.15 关于我们   | 22 |
|    |     | 2.1.16 个人中心   | 23 |

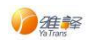

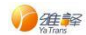

## 1. 项目背景

## 1.1 背景介绍

小牛翻译基于公司 40 年技术经验积累,掌握当下所有主流自然语言处理技术,从应用 落地的个股唯独为用户提供服务和技术支持。用创新型的 NLP 技术与产品与满足信息时代 多语言知识处理任务的需求,历经 1.0.0 到 4.0.0 版沉淀与反思基础之上研发出独具匠心的 4.4.0 版本。

## 1.2 功能总览

| 分类            | 二级功能 | 功能说明                                                                                                    |
|---------------|------|----------------------------------------------------------------------------------------------------|
|               | 省石   | <ol> <li>可快捷操作,可自定义设置所需快捷项,直接进入到设置好<br/>的功能项目,如文本翻译、文档翻译、术语词典和翻译记忆<br/>等页面;</li> </ol>                                                                                                    |
|               | нХ   | <ol> <li>使用记录信息展示,包括翻译总流量,翻译文档数;</li> <li>操作记录信息展示,包括操作信息,操作时间,操作人员。</li> <li>可下载所需要的扩展应用;</li> </ol>                                                                                                    |
| 小牛翻译<br>web 版 | 文本翻译 | <ol> <li>通过输入文本实现翻译的功能;</li> <li>通过将已翻译的文本内容,添加到术语词典/翻译记忆的功能<br/>实现术语和翻译记忆的录入的功能;</li> <li>通过选择指定术语词典和翻译记忆的操作,实现精准翻译的<br/>功能;</li> <li>通过双语对照实现翻译原文和译文同时显示的功能;</li> <li>系统提供自动识别翻译原文语种的功能;</li> <li>实现划词添加术语词典功能;</li> <li>实现修改译文功能;</li> </ol>                                                   |
|               | 文档翻译 | <ol> <li>通过文档类型选择编辑文档,支持的文档类型:doc、docx、<br/>xls、xlsx、ppt、pptx、txt、pdf、wps、xml、htm、html、<br/>json、wpt、et、ett、dps、dpt、md、eml、csv、jpg、jpeg、<br/>png、mp3、m4a、wav、mp4、avi文件;</li> <li>通过本地添加模式或者拖拽模式实现翻译文档导入的功能;</li> <li>通过对于已有数据预览、删除、检索实现历史翻译管理的功能;</li> <li>通过下载操作实现对于译文/原文/双语的本地编辑的功能;</li> </ol> |
|               | 术语词典 | <ol> <li>通过增删改查术语库,实现对于术语库管理的功能;</li> <li>通过设置默认术语库,实现系统默认调用术语库的功能;</li> <li>通过导入、导出术语文件操作,实现单术语库内容管理的功能;</li> <li>管理员通过审核操作(后台可控),实现术语共享的功能;</li> </ol>                                                                                                    |

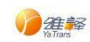

本地部署系统操作指导手册

权限: 客户版

|      | 翻译记忆   | <ol> <li>通过增删改查记忆库,实现对于记忆库管理的功能;</li> <li>通过设置默认记忆库,实现系统默认调用记忆库的功能;</li> <li>通过导入、导出翻译记忆文件操作,实现单翻译记忆库内容管理的功能;</li> <li>管理员通过审核操作(后台可控),实现翻译记忆共享的功</li> </ol> |
|------|--------|----------------------------------------------------------------------------------------------------|
|      |        | 能;                                                                                                    |
|      | 语种识别   | 对输入的文本进行语种识别功能;                                                                                                    |
|      | 分句功能   | 对输入的文档进行分句;                                                                                                    |
|      | 分词功能   | 对输入的文档进行分词;                                                                                                    |
|      | PDF 转换 | 对通过本地的文档进行 PDF 转换功能;                                                                                                    |
|      | 个人任务   | 通过进入个人任务页面查看任务列表,选择接受或拒绝待人工翻<br>译或译后编辑的任务,对接受的任务可进入任务编辑器页面,进<br>行任务的实施或查看;                                                                                   |
|      | 意见反馈   | 通过录入用户意见,实现对于系统意见反馈信息录入的功能;                                                                                                    |
|      | 数据校改   | 对数据进行校改;                                                                                                    |
| 消息列表 |        | 显示消息列表,包括编号、消息内容、创建时间、消息类型、状态、标记已读和删除操作;                                                                                                    |
|      | 用户认证   | 通过登录、退出功能实现用户账号管控的功能;                                                                                                    |

## 2 功能详情

## 2.1 Web 平台

## 2.1.1 Web 登录

浏览器地址栏输入服务所在服务器的内网 ip 地址,例如:192.168.xxx.xxx,可进入登录页面。

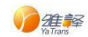

**》**小牛翻译

| Hello | NiuTra | ans 🖽           | Cino 你好 |
|-------|--------|-----------------|---------|
|       | salve  | SANAG.          |         |
|       |        |                 |         |
|       | 小牛翻译多国 | 语机器翻译系统         |         |
|       | R      |                 |         |
|       | ß      | ~               |         |
|       |        | the constraints |         |
|       |        | 20 40 th 49     |         |

(图 1)

新用户登录时,会弹出强制修改密码功能,对初始密码进行强制修改。

| ☞小牛氰 | 調査                        |                                 |                                                                                                    |                |  |
|------|---------------------------|---------------------------------|----------------------------------------------------------------------------------------------------|----------------|--|
|      | श्याल( )<br>Hello<br>Just | exame<br>Secologia<br>Secologia | <ul> <li>遵約約次度時</li> <li>- 即同時</li> <li>- 新同時</li> <li>- 新同時</li> <li>- 御山田時</li> <li>- 御山田時</li> </ul> | Ola<br>Cian 你好 |  |
| /    |                           |                                 |                                                                                                    |                |  |

(图 2)

输入账号、密码,如账号绑有多个部门需要选择部门后完成登录。

<sup>(</sup>图 3)

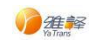

| 提供 SSO 登录与游客登录等 |
|-----------------|
|-----------------|

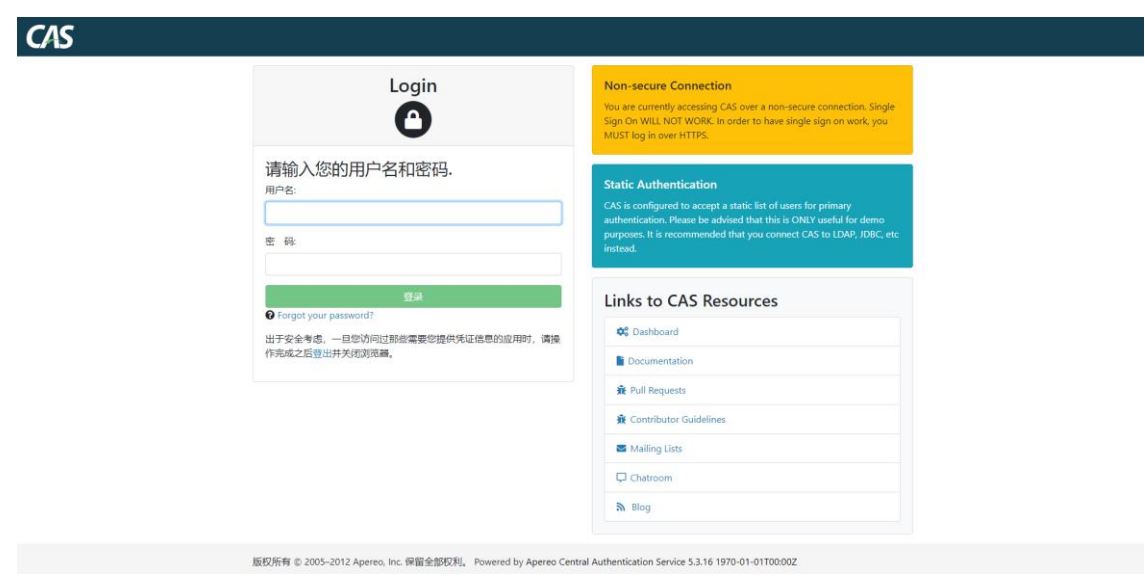

(图 4)

## 2.1.2 Web 首页

进入系统后默认进入首页,如下图:

| <b>》</b> 小牛翻译 | E 87                                    |              |                | 消息 关于我们   🔗 普通用户 🔹 |
|---------------|-----------------------------------------|--------------|----------------|--------------------|
| ◎ 首页          | 个人任务 首页                                 |              |                |                    |
| ② 文本翻译        |                                         |              |                |                    |
| 文档翻译          |                                         |              |                |                    |
| ● 资源库         | ::::::::::::::::::::::::::::::::::::::: |              |                |                    |
| 88 辅助功能 ~     |                                         | 四十年专注        | 机器翻译研发         |                    |
| 🖰 CAT 🗸       |                                         | ——— 打造世界上最好的 | 1机器翻译"发动机" ——— |                    |
| 回 意见反馈        |                                         |              |                |                    |
| ■ 数据校改        |                                         |              |                |                    |
| ♥ 系统日志 ~      |                                         |              |                |                    |
|               | ・快捷操作                                   |              |                |                    |
|               |                                         | W            | (III)          | - <u>e</u> -       |
|               | 文本翻译                                    | 文林墨语         | <b>米</b> 语词典   | 間にそにやて             |
|               | A780*                                   | A TORNA      | 77-142 M974    | MIT 14 IC IC       |
|               | ・使用记录                                   | ・操作记录        |                |                    |
|               | 翻译总流量(8)                                | 编号           | 操作信息           | 操作时间 操作人员          |
|               | 82                                      |              |                |                    |
|               |                                         |              |                |                    |
|               |                                         |              |                |                    |

(图 5)

1. 快捷操作

通过点击快捷操作(文本翻译/文档翻译/术语词典/翻译记忆等自定义配置的菜单) 进入对应功能。

2. 使用记录

显示使用期间的翻译总流量,文件翻译流量、文档翻译流量、翻译文档数量的数据。 3. 扩展下载

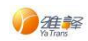

点击扩展下载模块中的【立即下载】按钮,可以下载所需插件。

## 2.1.3 文本翻译

进入<文本翻译>页面,如下图:

| 🍞 小牛翻译   | 王 首页 / 文本翻译          | 消息 关于我们 📔 😣 普通用户 👻 |
|----------|----------------------|--------------------|
| □ 首页     | 首页 文字翻译              |                    |
| ② 文本翻译   | 选择术运库 ✓ 选择记忆库 ✓ □ 邮件 |                    |
| 文档翻译     |                      | N 18 C             |
| 图 资源库    |                      |                    |
| 器 辅助功能 🗸 |                      |                    |
| 🔁 CAT 🗸  |                      |                    |
| 回 意见反馈   |                      |                    |
| ■ 数据校改   | 0/2000               | 「「添加加印度 即対量译 ●     |
| □ 系统日志 ∨ |                      |                    |

(图 6)

1. 手动翻译

选择源语言,目标语言后,在左侧输入框输入待翻译文本,点击翻译按钮进行翻译。 即时翻译

2. 即时翻译

选择源语言,目标语言后,开启【即时翻译】按钮,在左侧输入框输入待翻译文本, 译文区域根据输入内容实时显示对应译文以及原文。

3. 术语库和记忆库

1) 选择源语言,目标语言,选择术语库和记忆库后,在左侧输入框输入待翻译文

本,译文区域将根据所选术语库和记忆库,精准显示译文。

| <b>食 文本翻译</b>                           |                          |  |  |  |  |  |
|-----------------------------------------|--------------------------|--|--|--|--|--|
| (1) (1) (1) (1) (1) (1) (1) (1) (1) (1) |                          |  |  |  |  |  |
| 检测到中文(简体) 中文(简体)                        | → 英语                     |  |  |  |  |  |
|                                         | Online classroom         |  |  |  |  |  |
|                                         |                          |  |  |  |  |  |
|                                         |                          |  |  |  |  |  |
|                                         |                          |  |  |  |  |  |
| 4/2000                                  | [5] [添加知识库 ] 修改译文 即封翻译 ● |  |  |  |  |  |

(图 7)

2) 已经完成翻译后,点击【添加知识库】按钮后,将翻译的原文和译文,添加到 术语库或记忆库中。

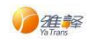

| - 送择记忆库 - 日 翻译 |                         |    |
|----------------|-------------------------|----|
|                | 添加知识库                   | ×  |
| ·) 甲又(简体)      | ● 术语词典 ○ 翻译记忆           |    |
|                | 添加成功后可在[文本翻译]及[文档翻译]中应用 |    |
|                | ▶语言方向                   |    |
|                | 中文(简体) 🗸 英语 🗸 🗹 双向      | 添加 |
|                | →术语库                    |    |
|                | 请选择 ~                   |    |
|                |                         |    |
|                | ▶原文                     | _  |
|                | 在线课堂                    |    |
|                | 4/5000                  |    |
|                | ,译文                     | _  |
|                | Online classroom        |    |
|                |                         |    |
|                |                         |    |
|                | 关闭 确定                   |    |
|                |                         |    |

(图 8)

 已经完成翻译后,点击【修改译文】按钮后,可修改翻译后的译文,点击【取 消】关闭修改译文功能。点击【提交】保存修改后的译文。

| <b>首页</b> 文本翻译         |                  |  |  |  |  |
|------------------------|------------------|--|--|--|--|
| ③用水面布 ∨ 直用222年 ∨ Cs m3 |                  |  |  |  |  |
| 检测到中文(简体) 中文(简体)       |                  |  |  |  |  |
| <br>在线课堂               | Online classroom |  |  |  |  |
|                        |                  |  |  |  |  |
|                        |                  |  |  |  |  |
|                        |                  |  |  |  |  |
| 42000                  |                  |  |  |  |  |

(图 9)

4) 点击【恢复译文】按钮后,可恢复修改后的译文。

| 顶 文本相译               |                          |  |  |  |
|----------------------|--------------------------|--|--|--|
| ③持术语能 ◇ ③指名化作 ◇ G mi |                          |  |  |  |
| 检测到中文(简体) 中文(简体)     | <u>英语</u>                |  |  |  |
| 在线课堂                 | Online classroomm        |  |  |  |
|                      |                          |  |  |  |
|                      |                          |  |  |  |
|                      |                          |  |  |  |
| 42000                | □  添加知识库   修改译文 即时翻译 ●●● |  |  |  |

(图 10)

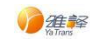

4. 输入框内的原文,通过划词,可以进行添加术语词典操作;

| 這样水道库 ∨ 直接记忆库 ∨ ■ ■ ■ ■ ■ |                         |        |
|---------------------------|-------------------------|--------|
| 检测到中文(简体) 中文(简体)          |                         |        |
| 2027年3月                   | × Eat watermelon        |        |
|                           | 3/2000 圖   添加知识库   修改语文 | 即时翻译 🌑 |
| 添加至术语库                    | ×                       |        |
| * <b>#</b> \$             |                         |        |
| * <sup>#</sup> 文          |                         |        |
| 诸语写词文                     |                         |        |
| "请选择术语库                   |                         |        |
| 请选择                       |                         |        |
|                           | 義定                      |        |

(图 11)

## 2.1.4 文档翻译

进入<文档翻译>页面,如下图:

| ☰ 首页 | / 文档 | 当翻译             |                              |                                   |                                                   |                          | 消息 关                       | 于我们  | 🔗 管理员 |
|------|------|-----------------|------------------------------|-----------------------------------|---------------------------------------------------|--------------------------|----------------------------|------|-------|
| 首页文  | 本翻译  | 文档翻译            |                              |                                   |                                                   |                          |                            |      |       |
|      |      |                 |                              |                                   |                                                   |                          |                            |      |       |
|      |      |                 |                              |                                   |                                                   |                          |                            |      |       |
|      |      |                 |                              |                                   | 洗择文档                                              |                          |                            |      |       |
|      |      |                 | 请上传以下格式文档:.doc/.docx/.xls/.; | dsx/.ppt/.pptx/.txt/.pdf/.wps/.xm | nl/.htm/.html/.json/.wpt/.et/.ett/.dps/.dpt/.md/. | eml/.csv/.jpg/.jpeg/.png | /.mp3/.m4a/.wav/.mp4/.avi/ |      |       |
|      |      |                 |                              | 单个文件大小                            | 不能超过 20MB 文件总个数不能超过 10 个                          |                          |                            |      |       |
|      |      |                 |                              |                                   | 点击上传文档                                            |                          |                            |      |       |
|      |      |                 |                              |                                   | 或者指线上传义件                                          |                          |                            |      |       |
| = 文  | 件列表  | ^               |                              |                                   |                                                   |                          |                            |      |       |
| 批量   | HR   | 批量下载            |                              |                                   |                                                   |                          | 秋本 全部 ~ 请输入:               | 文件名称 | 搜索    |
|      | 编号   | 文件名             | 上传时间                         | 文件大小                              | 翻译方向                                              | 是否双语                     | 翻译状态                       |      | 操作    |
|      | 1    | 1 - 副本 (2).docx | 2022-03-30 17:32:45          | 10.16MB                           | 中文(简体)-英语                                         | 是                        | 翻译中 奈 3%                   | 终止   |       |
|      | 2    | 文字文本2.docx      | 2022-03-30 17:32:40          | 11.98KB                           | 中文(简体)-英语                                         | 是                        | 翻译完成                       | 下载   | 删除    |
|      | 3    | 文本文档1.docx      | 2022-03-30 17:31:35          | 11.77KB                           | 中文(简体)-英语                                         | 是                        | 翻译完成                       | 下载   | 創除    |
|      |      |                 |                              |                                   |                                                   |                          |                            |      |       |
|      |      |                 |                              | < 1 >                             | 前往 1 页 10条/页 > 共3条                                |                          |                            |      |       |
|      |      |                 |                              |                                   |                                                   |                          |                            |      |       |
|      |      |                 |                              |                                   |                                                   |                          |                            |      |       |

#### (图 12)

1. 文档格式

支持 doc、docx、xls、xlsx、ppt、pptx、txt、pdf、wps、xml、htm、html、json、 wpt、et、ett、dps、dpt、md、eml、csv、jpg、jpeg、png、mp3、m4a、wav、mp4、 avi 格式的文档翻译。单个文件大小不能超过 20M。

Ya Trans

#### 2. 文档上传

1) 支持单次多文件批量上传,文件上传成功后,可继续添加其他文档,已上传文档也可进行删除操作。上传文件总数不能超过 10 个。

可通过统一操作开关,对同批次上传的文档,进行批量设置,设置内容包括源
 语、目标语,术语词典、翻译记忆,并可选择是否翻译文档名称。

3) 如果需要翻译 PDF 类型文件时,需要选择翻译后的文档类型,可选择格式为 word、excel、ppt。

|     |                                          |               |        |     |     |     |      |      |     |     |         |      |       | 💽 统—操作 |
|-----|------------------------------------------|---------------|--------|-----|-----|-----|------|------|-----|-----|---------|------|-------|--------|
| W   | 本地部署系统操作指导手<br>册 API版.docx<br>280.85 KB  |               |        |     |     |     |      |      |     |     |         |      |       | ۲      |
| W   | 本地部署系统操作指导<br>手册 普通用户.docx<br>2.70 MB    | 遼语 请选         | ₽ ×    | 目标语 | 请选择 | 术语库 | 请选择  | ∨ ii | 況库  | 请选择 | 翻译文档名   |      |       | ۲      |
| W   | 本地部署系統操作指导<br>手册 全功能版 docx<br>5.06 MB    |               |        |     |     |     |      |      |     |     |         |      |       | ۲      |
|     |                                          |               |        |     |     |     |      |      |     |     |         |      |       |        |
| W   | 本地部署系统操作指导<br>手册 文档翻译版.docx<br>226.35 KB | <b>滚语</b> 请选择 | ę. – v | 目标语 | 请选择 | 术语库 | 请选择  |      | 记忆库 | 请选择 | 翻译文档    | 絡    |       | ۲      |
|     |                                          |               |        |     |     |     |      |      |     |     |         |      |       |        |
| PDF | 20210622170531.pdf<br>865.72 KB          | 源语 前达         | ₹ ×    | 目标语 | 请选择 | 术语库 | 请选择  |      | 记忆库 | 请选择 | PDF转换为: | Word | 翻译文档名 | ۲      |
|     |                                          |               |        |     |     | (   | 继续上传 | 确定   |     |     |         |      |       |        |

(图 13)

3. 文档翻译

文件上传完成设置后,点击确定,开始文档翻译,并自动更新到文件列表中。

4. 文件列表

文件列表中显示正在翻译或已经完成翻译的文档列表,显示内容包括编号,文件名, 上传时间,文件大小,翻译方向,是否双语,翻译状态,操作(下载,暂停,预览, 删除)。

1) 可通过状态筛选不同翻译状态的文件,翻译状态包括: 排队中,翻译中,翻译 终止,翻译完成,翻译失败,转换中,转换完成,转换失败,pdf 转换失败,pdf 转换中。

2) 点击文档翻译列表中单条数据【删除】按钮,可删除。

3) 点击文档翻译列表中单条数据【终止】按钮,可终止翻译。

4) 点击文档翻译列表中单条数据【下载】按钮,可选择下载原文文档、译文文档、 双语对照文档。

5) 点击文档翻译列表中单条数据【预览】按钮,可预览翻译后的文档。

- 6) 可通过搜索条件进行对列表搜索。
- 7) 勾选列表多条数据后,可点击【批量删除】,批量删除文档。
- 8) 勾选列表多条数据后,可点击【批量下载】,批量下载文档。
- 9) 文档文件过期时间为720小时(自定义),过期后会自动删除。
- 10) 排队中的文档,支持修改翻译方向。

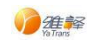

| ☴ 文作                                                                                                    | 特列表 へ |                 |                     |         |                  |      |      |        |    |  |
|----------------------------------------------------------------------------------------------------|-------|-----------------|---------------------|---------|------------------|------|------|--------|----|--|
| <u>北量新時</u><br><u>北量</u><br>北 <u>量</u><br>北 <u>量</u><br>北<br>二<br>大<br>二<br>、<br>本<br>部<br>、<br>、<br>、<br>、<br>、<br>、<br>、<br>、<br>、<br>、<br>、<br>、<br>、 |       |                 |                     |         |                  |      |      |        |    |  |
|                                                                                                    | 编号    | 文件名             | 上传时间                | 文件大小    | 翻译方向             | 是否双语 | 翻译状态 | 操作     |    |  |
|                                                                                                    | 1     | 文字文搞3.docx      | 2022-03-30 17:35:46 | 11.8KB  | 中文(简体)-英语        | 是    | 排队中  | 更改语种方向 | 删除 |  |
|                                                                                                    | 2     | 1 - 副本 (2).docx | 2022-03-30 17:32:45 | 10.16MB | 中文(简体)-英语        | 是    | 翻译完成 | 下载 删除  |    |  |
|                                                                                                    | 3     | 文字文本2.docx      | 2022-03-30 17:32:40 | 11.98KB | 中文(简体)-英语        | 是    | 翻译完成 | 下载 删除  |    |  |
|                                                                                                    | 4     | 文本文档1.docx      | 2022-03-30 17:31:35 | 11.77KB | 中文(简体)-英语        | 是    | 翻译完成 | 下载删除   |    |  |
|                                                                                                    |       |                 |                     |         |                  |      |      |        |    |  |
|                                                                                                    |       |                 |                     | < 1 →   | 前往 1 页 10条/页 > 共 | 4 条  |      |        |    |  |

(图 14)

### 2.1.5 术语词典

进入<资源库>下<术语词典>页面,上方信息栏显示该用户下的术语库名称列表,下方 会出现该术语库的详细内容。如下图:

| 三 首页        |                                                                                                    |                 |                               |         |     |                     |      |    |    |    |  |  |
|-------------|----------------------------------------------------------------------------------------------------|-----------------|-------------------------------|---------|-----|---------------------|------|----|----|----|--|--|
| 术语词典        |                                                                                                    |                 |                               |         |     |                     |      |    |    |    |  |  |
| 14 ボ语)      | ¢                                                                                                    |                 |                               |         |     |                     |      |    |    |    |  |  |
| Ĺ           | ∠ 頻調未退成 ▲ 出本 ▲ 出本 ▲ 出本 ▲ 出本 ● 金属木温率 ● 金属木温率 ●                                                                          |                 |                               |         |     |                     |      |    |    |    |  |  |
| ♦ ts术i      | ♦ ts术混库                                                                                                    |                 |                               |         |     |                     |      |    |    |    |  |  |
| <b>+</b> #i | + 未用源如 □ 批量原相 □ 批量序用 □ 批量序出 <mark>會 批量物种</mark>                                                                        |                 |                               |         |     |                     |      |    |    |    |  |  |
| 1973        | i i                                                                                                    | 全部 > 目标语 全部 > 是 | <b>5歳用 全部 ~</b> 目 开始日期 董 结束日期 | 请输入原义   | Q   | 推欢                  |      |    |    |    |  |  |
|             | 编号                                                                                                    | 原文              | 译文                            | 翻译方向    | 状态  | 添加时间                | 是否启用 |    | 操  | F  |  |  |
|             | 1                                                                                                    | peloples daolys | 人民日报                          | 英语 - 中文 | 已审核 | 2021-08-05 11:54:20 |      | 详情 | 编辑 | 删除 |  |  |
|             | 2         人民日报         pelopies daolys         中文 - 英语         日本検         2021-08-05 11.54-20         〇         详備 编辑 |                 |                               |         |     |                     |      |    |    |    |  |  |
|             | < 1 > 総住 1 页 10%页 > 共2余                                                                                                |                 |                               |         |     |                     |      |    |    |    |  |  |

(图 15)

1. 术语库列表

信息栏显示该用户下的术语库名称列表,选择任一术语库,下方会出现该术语库的 详细内容。

1) 编辑术语库

点击术语库模块下【编辑术语库】按钮,可弹出术语库列表,可对术语库进行增删 改操作。

点击术语库列表中单条数据【编辑】按钮,可修改创建好的术语库名称。 点击术语库列表中单条数据【删除】按钮,可删除创建好的术语库。 其中,全局术语库不可进行编辑与删除。

2) 术语库添加

点击术语库弹框中【添加库】按钮,可创建新的术语库。如下图:

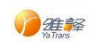

| (语库                |     |                     |             |   |     |                     |
|--------------------|-----|---------------------|-------------|---|-----|---------------------|
| △ 編編术语库 〇 全局术语库 合  | 术语库 |                     |             | × |     |                     |
|                    | 请输入 | 名称 Q + 添加库          |             |   |     |                     |
| <b>代语库</b> —       | #   | 名称                  | 操作          |   |     |                     |
| 词语添加 🗐 批量添加 🙂 批量启用 | 1   | 全局术语库               | 编辑删除        |   |     |                     |
| 湯语 全部 ∨ 目标语 全部     | 2   | 术语库一                | 编辑  删除      |   |     |                     |
|                    | 3   | 测试                  | 编辑 删除       |   |     |                     |
| 原文                 |     |                     |             |   | 状态  | 添加时间                |
| 1 人民日报             |     | 〈 1 〉 前往 1 页 10%次 ~ | <b>共3</b> 张 |   | 已审核 | 2021-07-22 16:27:06 |
|                    |     | 〈 1 〉 前往 1 页        | 10条/页 > 共1条 |   |     |                     |
|                    |     |                     |             |   |     |                     |

(图 16)

2. 术语操作

术语操作包括术语添加、批量添加、批量启用、批量停用、批量导出、批量删除,如下图:

| ♦ ts术i      | ◆ ts术员#                                                                               |                 |                 |         |     |                     |  |          |  |  |
|-------------|---------------------------------------------------------------------------------------|-----------------|-----------------|---------|-----|---------------------|--|----------|--|--|
| + #i        | ● 未用語如 ○ 批量原相 ○ 批量時用 ① 批量時出 图 批量明例                                                    |                 |                 |         |     |                     |  |          |  |  |
| <b>27</b> 1 | 第語 全部 ∨ 目時語 全部 ∨ 昇五回射 全部 ∨ ◎ 开始日期 董 航車日期 ■ № 60人際文 Q 確余                               |                 |                 |         |     |                     |  |          |  |  |
|             | 執号         版文         译文         關译方向         状态         添加时间         是百요用         操作 |                 |                 |         |     |                     |  |          |  |  |
|             | 1                                                                                     | peloples daolys | 人民日报            | 英语 - 中文 | 已审核 | 2021-08-05 11:54:20 |  | 洋橋 编程 删除 |  |  |
|             | 2                                                                                     | 人民日报            | peloples daolys | 中文 - 英语 | 已审核 | 2021-08-05 11:54:20 |  | 详情 编辑 删除 |  |  |
|             | < 1 → 約注 1 页 10条页 ~ 共2条                                                               |                 |                 |         |     |                     |  |          |  |  |

### (图 17)

1) 点击【术语添加】按钮,可对该术语库添加翻译术语;

|                     | 术语添加 ×                  | <   |                     |    |
|---------------------|-------------------------|-----|---------------------|----|
| 15术语库 ○ 15术语库 ○ 全局术 | 添加成功后可在[文本翻译]及[文档翻译]中应用 |     |                     |    |
|                     | →语言方向                   |     |                     |    |
| 加回批量添加 り批量信用 の批量停用  | 请选择 → 请选择 → Z 双向添加      |     |                     |    |
| 全部 > 目标語 全部 >       | ▶ <b>原文</b><br>请输入原文    | ×   | Q. 搜索               |    |
| 得 原文                | 0/5000                  | 状态  | 添加时间                | 是召 |
| 1 peloples daolys   | →译文                     | 已审核 | 2021-08-05 11:54:20 |    |
| 2 人民日报              | 请输入译文                   | 已审核 | 2021-08-05 11:54:20 |    |
|                     |                         | 2条  |                     |    |
|                     | 关闭 确定                   |     |                     |    |
|                     |                         |     |                     |    |

(图 18) 2)点击【批量添加】按钮,可通过上传 TXT 文件,对该术语库批量添加术语;

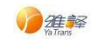

|                                                | 批量添加证                                  | 司语                                              | ×      |    |      |      |
|------------------------------------------------|----------------------------------------|-------------------------------------------------|--------|----|------|------|
| ◎术语库 〇 全局术                                     |                                        |                                                 |        |    |      |      |
|                                                | 注意事项:                                  | 1.文件类型: TXT文件                                   |        |    |      |      |
|                                                |                                        | 2.文件编码: UTF-8无BOM                               |        |    |      |      |
|                                                |                                        | 3.文件格式:原文与译文用Tab键隔开                             |        |    |      |      |
|                                                |                                        | 4.文件大小: 最大2M                                    |        |    |      |      |
| じ 批量 启用 日日 日日 日日 日日 日日 日日 日日 日日 日日 日日 日日 日日 日日 |                                        | 5.请参考 <u>示例文件</u>                               |        |    |      |      |
| 目标语 全部 >>                                      |                                        | 6.添加成功后可在[文本翻译]及[文档翻译]中应用                       |        | ×  | Q 搜索 |      |
|                                                | ▶语言方向                                  | l i i i i i i i i i i i i i i i i i i i         |        |    |      |      |
| 原文                                             | 1-1-1-1-1-1-1-1-1-1-1-1-1-1-1-1-1-1-1- |                                                 |        | 状态 |      | 添加时间 |
|                                                | 请选择                                    | → 清选译                                           | $\sim$ |    |      |      |
|                                                |                                        |                                                 |        |    |      |      |
|                                                |                                        | <mark>点击上传</mark><br>文件类型只支持TXT,单个文件限制2M,最多一个文件 |        |    |      |      |
|                                                |                                        |                                                 |        |    |      |      |
|                                                |                                        | 关闭                                              | 靛      | )条 |      |      |
|                                                |                                        |                                                 |        |    |      |      |

(图 19)

- 3) 点击【批量启用】按钮,可对已选择的术语数据,进行批量启用;
- 4) 点击【批量停用】按钮,可对已选择的术语数据,进行批量停用;
- 5) 点击【批量导出】按钮,可对条件筛选出的术语进行批量导出,与列表多选框无关, 导出的文件类型为 txt 文件;
- 6) 点击【批量删除】按钮,可对已选择的术语数据,进行批量删除;
- 3. 术语筛选
- 支持源语筛选、目标语筛选、是否启用、添加日期、原文信息等筛选条件进行搜索。
- 4. 术语列表

术语列表包括术语的详细信息,包括原文、译文、翻译方向、状态、添加时间、是否启 用、操作(编辑、删除),如下图:

| ♦ ts术                   | ◆ ts术组成 |                                                                            |                 |         |     |                     |  |    |    |    |  |  |
|-------------------------|---------|----------------------------------------------------------------------------|-----------------|---------|-----|---------------------|--|----|----|----|--|--|
| +*                      | 酒添加     | 回 挑量添加 し 批量信用 〇 批量停用 土                                                     | 前 北重新除          |         |     |                     |  |    |    |    |  |  |
| 250                     | たが      |                                                                            |                 |         |     |                     |  |    |    |    |  |  |
|                         | 编号      | 版文         译文         翻译方向         状态         添加时间         是否自用         操作 |                 |         |     |                     |  |    |    |    |  |  |
|                         | 1       | peloples daolys                                                            | 人民日报            | 英语 - 中文 | 已审核 | 2021-08-05 11:54:20 |  | 详情 | 编辑 | 删除 |  |  |
|                         | 2       | 人民日报                                                                       | peloples daolys | 中文 - 英语 | 已审核 | 2021-08-05 11:54:20 |  | 详情 | 编辑 | 制除 |  |  |
| < 1 > 前往 1 页 10条页 ~ 共2条 |         |                                                                            |                 |         |     |                     |  |    |    |    |  |  |

(图 20)

- 1) 点击列表—操作【查看】按钮,可对单条术语查看详情;
- 2) 点击列表—操作【编辑】按钮,可对单条术语编辑更新;
- 3) 点击列表一操作【删除】按钮,可对单条术语进行删除;

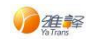

## 2.1.6 翻译记忆

进入<资源库>下<翻译记忆>页面,上方信息栏显示该用户下的记忆库名称列表,下方 会出现该记忆库库的详细内容。如下图:

| 更 首页 / 翻译记忆                                                        |                                                    |                |     |                     |      | 关于我们   🔗 用户 🔹 |  |  |  |
|--------------------------------------------------------------------|----------------------------------------------------|----------------|-----|---------------------|------|---------------|--|--|--|
| 翻译记忆                                                               |                                                    |                |     |                     |      |               |  |  |  |
| 14 记忆库                                                             |                                                    |                |     |                     |      |               |  |  |  |
| ∠ 第時間Z库 ▲ 第日記Z库 ⑥                                                  |                                                    |                |     |                     |      |               |  |  |  |
| ◆ ts记忆率                                                            |                                                    |                |     |                     |      |               |  |  |  |
| + 记忆源加         □ 批量原用         ○ 批量序用         点 批量导出         ② 批量明時 |                                                    |                |     |                     |      |               |  |  |  |
| <b>漱酒 全部 ∨ 目标酒</b> 遠浩将 ∨ 是                                         | 香島用 全部 > 「日田 田田 田田 田田 田田 田田 田田 田田 田田 田田 田田 田田 田田 田 | 请输入原文          | Q   | 搜索                  |      |               |  |  |  |
| 编号 原文                                                              | 译文                                                 | 翻译方向           | 状态  | 添加时间                | 是否启用 | 操作            |  |  |  |
| 1 helio                                                            | 你好                                                 | 英语 - 中文        | 已审核 | 2021-08-05 11:44:25 |      | 详情 编辑 删除      |  |  |  |
| 2 例好                                                               | hello                                              | 中文 - 英语        | 已审核 | 2021-08-05 11:44:25 |      | 详情 编辑 删除      |  |  |  |
|                                                                    | < 1 > 前往 1 页                                       | 10 余/页 ~ 共 2 统 | ę.  |                     |      |               |  |  |  |
|                                                                    |                                                    |                |     |                     |      |               |  |  |  |

(图 21)

1. 记忆库列表

1) 上方信息栏显示该用户下的记忆库名称列表,选择任一记忆库,下方会出现该记忆库的详细内容。

2) 编辑记忆库

点击记忆库模块下【编辑记忆库】按钮,可弹出记忆库列表,可对记忆库进行增删 改操作。

点击记忆库列表中单条数据【编辑】按钮,可修改创建好的记忆库名称。 点击记忆库列表中单条数据【删除】按钮,可删除创建好的记忆库。 其中,全局记忆库不可进行编辑与删除。

3) 记忆库添加

点击记忆库弹框中【添加库】按钮,可创建新的术语库。如下图:

|                | 记忆库  |                     |      |      | ×  |   |                     |
|----------------|------|---------------------|------|------|----|---|---------------------|
|                | 请输入名 | 称 Q + <b>法加</b> 库   |      |      |    |   |                     |
|                | #    | 名称                  | 操作   | Έ    |    |   |                     |
| 回 批量添加  じ 批量启用 | 1    | 全局记忆库               | 编辑   | 删除   |    |   |                     |
| 全部 ∨ 目标语 请送    | 2    | 记忆库—                | 编辑   | 删除   | 日期 |   |                     |
|                |      | < 1 > 前往 1 页 10条页 > | 共2条  |      |    |   |                     |
| 原文             |      |                     |      |      | X. | 5 | <b>添</b> 加时间        |
| English        |      |                     | 7.19 | · т. | 已审 | 核 | 2021-07-22 16:44:12 |

(图 22)

#### 2. 记忆操作

记忆操作包括记忆添加、批量添加、批量启用、批量停用、批量导出、批量删除,如下图:

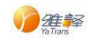

| ◆ tsi己ti                                                           | ► SIG124                                              |       |       |         |     |                     |      |          |  |
|--------------------------------------------------------------------|-------------------------------------------------------|-------|-------|---------|-----|---------------------|------|----------|--|
| + 记忆源加         〇 批量原用         〇 批量存用         ① 批量存用         ① 批量存用 |                                                       |       |       |         |     |                     |      |          |  |
| 291                                                                | 28時 全部 ∨ 目前時 読品料 ∨ 最高線用 全部 ∨ 目 开始日期 至 結束日期 開始入原文 Q 接索 |       |       |         |     |                     |      |          |  |
|                                                                    | 编号                                                    | 原文    | 译文    | 翻译方向    | 状态  | 添加时间                | 是否启用 | 操作       |  |
|                                                                    | 1                                                     | hello | 你好    | 英语 - 中文 | 已审核 | 2021-08-05 11:44:25 |      | 详情 编辑 删除 |  |
|                                                                    | 2                                                     | 你好    | hello | 中文 - 英语 | 已审核 | 2021-08-05 11:44:25 |      | 详情 编辑 删除 |  |
| < 1 > 総任 1 页 10条页 > 共2条                                            |                                                       |       |       |         |     |                     |      |          |  |

#### (图 23)

记忆添加 × tsi记忆库 添加成功后可在[文本翻译]及[文档翻译]中应用 Ⅰ语言方向 请选择 ~ 请选择 ✓ 双向添加 し 批量启用 ⊖ 批量停用 批量添加 ,原文 请输入原文 添加时间 原文 状态 0/2048 hello 已审核 2021-08-05 11:44:25 •译文 2021-08-05 11:44:25 你好 已审核 请输入译文 关闭确定

## 1) 点击【记忆添加】按钮,可对该记忆库添加翻译记忆;

(图 24)

|                                                                                                    | 批量添加句子                                                                                                    | × |     |                     |     |
|----------------------------------------------------------------------------------------------------|----------------------------------------------------------------------------------------------------|---|-----|---------------------|-----|
| <ul> <li>15 記忆体</li> <li>全局记</li> <li>15 批量添加</li> <li>15 批量満加</li> <li>15 批量満加</li> <li>15 批量満加</li> <li>15 批量満加</li> <li>15 批量満加</li> <li>15 批量満加</li> <li>16 批量停用</li> <li>16 批量停用</li> <li>16 読述</li> <li>16 読述</li> </ul> | 注意事项: 1.文件类型: TXT文件<br>2.文件编码: UTF-8无80M<br>3.文件格式: 原文与译文用Tab键隔开<br>4.文件大小: 最大2M<br>5.请参考 <b>示例文件</b><br>6.添加成功后可在[文本翻译]及[文档翻译]中应用 |   | x α | 控索                  |     |
| 原文                                                                                                    | ▶语言方向                                                                                                    |   | 状态  | 添加时间                | 是否启 |
| hello                                                                                                    | 请选择                                                                                                    | ~ | 已审核 | 2021-08-05 11:44:25 |     |
| 你好                                                                                                    |                                                                                                    |   | 已审核 | 2021-08-05 11:44:25 |     |
|                                                                                                    | <b>広市上校</b><br>文件类型只支持TXT,单个文件限制2M,最多一个文件                                                                                          |   | ?条  |                     |     |
|                                                                                                    | 利                                                                                                    | 徒 |     |                     |     |

2) 点击【批量添加】按钮,可通过上传 TXT 文件,对该记忆库批量添加记忆;

- (图 25)
- 3) 点击【批量启用】按钮,可对已选择的记忆数据,进行批量启用;
- 4) 点击【批量停用】按钮,可对已选择的记忆数据,进行批量停用;
- 5) 点击【批量导出】按钮,可对条件筛选出的记忆进行批量导出,与列表多选框

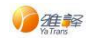

无关,导出的文件类型为 txt 文件;

6) 点击【批量删除】按钮,可对已选择的记忆数据,进行批量删除;

3. 记忆筛选

支持源语筛选、目标语筛选、是否启用、添加日期、原文信息等筛选条件进行搜索。

4. 记忆列表

记忆列表包括记忆的详细信息,包括原文、译文、翻译方向、状态、添加时间、是否启 用、操作(详情、编辑、删除),如下图:

| ◆ tsi己忆                                                                            | ■ bi22#                                                |       |       |         |     |                     |      |          |  |
|------------------------------------------------------------------------------------|--------------------------------------------------------|-------|-------|---------|-----|---------------------|------|----------|--|
| + 已22版加         ① 批型応用         〇 批型応用         〇 批型存用         ① 批型存用         ① 批型存用 |                                                        |       |       |         |     |                     |      |          |  |
| 源语                                                                                 | 25月 全部 ∨ 目前相 消遣师 ∨ 是百百用 全部 ∨ □ 开始日期 至 65年日期 消输入原文 Q 我次 |       |       |         |     |                     |      |          |  |
|                                                                                    | 编号                                                     | 原文    | 译文    | 翻译方向    | 状态  | 添加时间                | 是否启用 | 操作       |  |
|                                                                                    | 1                                                      | helio | 你好    | 英语 - 中文 | 已审核 | 2021-08-05 11:44:25 |      | 详情 编辑 删除 |  |
|                                                                                    | 2 你好                                                   |       | hello | 中文 - 英语 | 已审核 | 2021-08-05 11:44:25 |      | 详情 编辑 删除 |  |
| < 1 > 総社 1 页 10条页 > 共2条                                                            |                                                        |       |       |         |     |                     |      |          |  |
|                                                                                    |                                                        |       |       |         |     |                     |      |          |  |

(图 26)

1) 点击【详情】按钮,可对单条翻译记忆查看详情;

2) 点击【编辑】按钮,可对单条翻译记忆编辑更新;

3) 点击【删除】按钮,可对单条翻译记忆进行删除;

### 2.1.7 语种识别

进入<辅助功能>下<语种识别>页面,如下图:

| 1855+185 页目                       |          |
|-----------------------------------|----------|
| <ul> <li>PBB 印刷 印刷用 美语</li> </ul> |          |
| 检测语言                              |          |
| translate                         | $\times$ |
|                                   |          |
|                                   |          |
|                                   |          |
|                                   | 0/2000   |
|                                   | 8/2000   |

(图 27) 将需要识别的文本输入文本框中,点击【识别】按钮,按钮右侧显示识别结果。

## 2.1.8分句功能

进入<辅助功能>下<分句功能>页面,如下图:

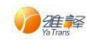

| 9aDM8    |  |
|----------|--|
| ሮ ዓቁ     |  |
| 中文 英语 日语 |  |
|          |  |
|          |  |
|          |  |
|          |  |
|          |  |
| 0/5000   |  |

(图 28)

将需要分句的文本输入左侧文本框中,点击【分句】按钮,进行分句处理,处理后的文本在右侧文本框中显示,并可对处理后的文本进行一键复制。

支持分句的源语,包括中文、英文、日语等。

## 2.1.9 分词功能

进入<辅助功能>下<分词功能>页面,如下图:

| 分词功能 分词功能         |                          |
|-------------------|--------------------------|
| 图 分词              |                          |
| 中文 英语 日语          |                          |
| 小牛翻译团队核心成员均来自东北大学 | 小牛 翻译 团队 核心 成员 均 来自 东北大学 |
|                   |                          |
|                   |                          |
| 17/2000           | ā                        |

(图 29)

将需要分词的文本输入左侧文本框中,点击【分词】按钮,进行分词处理,处理后的文本在右侧文本框中显示,并可对处理后的文本进行一键复制。 支持分词的源语,包括中文、英文、日语等。

## 2.1.10 PDF 转换

进入<辅助功能>下<PDF转换>页面,如下图:

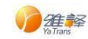

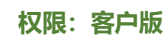

| 首页 / PDF转换 |                    |                     |                         | ž     | 于我们   🔗 系统管理员 🗸 |
|------------|--------------------|---------------------|-------------------------|-------|-----------------|
| 翻译记忆 PDF转换 |                    |                     |                         |       |                 |
|            |                    |                     |                         |       |                 |
|            |                    |                     |                         |       |                 |
|            |                    | ì                   | 先择PDF文档                 |       |                 |
|            |                    | 单个文件大小不能            | 自超过 20MB 文件总个数不能超过 10 个 |       |                 |
|            |                    |                     | 点击上传文档                  |       |                 |
|            |                    |                     | 或者拖换上传文件                |       |                 |
|            |                    |                     |                         |       |                 |
| 三 文件列表 ∧   |                    |                     |                         |       |                 |
|            |                    |                     |                         | #本 会部 | 清洁入文件名称 0       |
| 抗量制除       |                    |                     |                         | Tap V |                 |
| □ 编号       | 文件名                | 上传时间                | 文件大小                    | 状态    | 操作              |
| 1          | 20210622170531.pdf | 2021-08-05 12:10:38 | 865.72KB                | 转换中   | 0               |
| 2          | 20210622170531.pdf | 2021-08-05 12:10:18 | 865.72KB                | 转换完成  | 下载 删除           |
| 3          | 20210622170531.pdf | 2021-08-05 12:09:17 | 865.72KB                | 转换完成  | 下载 删除           |
|            |                    |                     |                         |       |                 |
|            |                    | < 1 >               | 前往 1 页 10条页 > 共3条       |       |                 |
|            |                    |                     |                         |       |                 |

(图 30)

1. 文档格式

单个文件大小不能超过 20MB。

- 2. 文档格式
  - 支持单次多文件批量上传,文件上传成功后,可继续添加其他文档,已上传文 档也可进行删除操作。上传文件总数不能超过10个。
  - 2) 可通过统一操作开关,对同批次上传的文档,进行批量设置。
  - 3) 需要选择转换后的文档类型,可选择格式为 word、 excel、 ppt。
- 3. 文件列表

文件列表中显示正在转换或已经完成转换的文档列表,显示内容包括编号,文件名, 上传时间,文件大小,状态、操作(下载,终止,删除)。

- 可通过状态筛选不同翻译状态的文件,翻译状态包括:未转换,转换中,转换 完成,转换失败。
- 2) 点击文件列表中单条数据【删除】按钮,可删除。
- 3) 点击文件列表中单条数据【终止】按钮,终止转换。
- 4) 点击文件列表中单条数据【下载】按钮,可下载文档。
- 5) 可通过搜索条件进行对列表搜索。
- 6) 勾选列表多条数据后,可点击【批量删除】,批量删除文档。
- 7) 勾选列表多条数据后,可点击【批量下载】,批量下载文档。

### 2.1.11 个人任务

进入<CAT>下<个人任务>页面,如下图:

Wa Trans

权限: 客户版

| = | 首页 / | 个ノ | 任务 |  |
|---|------|----|----|--|
|   |      |    |    |  |

消息 关于我们 📔 🔗 管理员

|          | 11.93                                          |                                            |                 |           |                         |                         |         |           |             |    |    |    |
|----------|------------------------------------------------|--------------------------------------------|-----------------|-----------|-------------------------|-------------------------|---------|-----------|-------------|----|----|----|
| 项目会      | 除 请输入项目类                                       | 来源文件 语输入                                   | 文件文 资语          | 全部、一、     | 日标语 全部                  | v #*                    | 全部、一、   | 分配日期 同一手  | 计输口调 至 结束日期 |    |    |    |
| 裁正日      |                                                | (在 # 日 # 1 # 1 # 1 # 1 # 1 # 1 # 1 # 1 # 1 | (米市) 全部         |           | La 1979da - alla MP     |                         | alla MP | 221012101 |             |    |    |    |
| RAAL LAP | 4.1 (1.1 ) ( ) ( ) ( ) ( ) ( ) ( ) ( ) ( ) ( ) |                                            | 2 PK 181 26 182 | CA 196.04 |                         |                         |         |           |             |    |    |    |
| 编号       | 所属项目                                           | 来源文件                                       | 源语              | 目标语       | 分配日期                    | 截止日期                    | 项目类型    | 状态        | 进度          |    | 操作 |    |
| 1        | test-0322-2                                    | 投标信息表 (4).docx                             | 中文(简体)          | 英语        | 2022-03-25 11:17:0<br>2 | 2022-03-28 00:00:0<br>0 | 人工翻译    | 已拒绝       |             |    |    |    |
| 2        | 111                                            | 2.docx                                     | 英语              | 中文(简体)    | 2022-03-25 09:48:1<br>9 | 2022-03-30 00:00:0<br>0 | 人工翻译    | 未完成       | 0%          | 实施 | 查看 |    |
| 3        | test-0322-2                                    | 投标信息表 (2).docx                             | 中文(简体)          | 英语        | 2022-03-23 14:41:1<br>4 | 2022-03-28 00:00:0<br>0 | 人工翻译    | 未完成       |             | 实施 | 查看 |    |
| 4        | test-0322-2                                    | 投标信息表 (5).docx                             | 中文(简体)          | 英语        | 2022-03-23 10:02:1<br>5 | 2022-03-28 00:00:0<br>0 | 人工翻译    | 已拒绝       |             |    |    |    |
| 5        | test-0322-2                                    | 投标信息表 (2).docx                             | 中文(简体)          | 英语        | 2022-03-22 19:56:2<br>5 | 2022-03-28 00:00:0<br>0 | 人工翻译    | 未完成       |             | 实施 | 查看 |    |
| 6        | test-0322-1                                    | 英译中3-动物保健(1).<br>docx                      | 中文(简体)          | 英语        | 2022-03-22 19:52:4<br>6 | 2022-03-26 00:00:0<br>0 | 译后编辑    | 待确认       | - 21%       | 确认 | 拒绝 | 查看 |
| 7        | test-0322-2                                    | 投标信息表 (3).docx                             | 中文(简体)          | 英语        | 2022-03-22 19:51:4<br>8 | 2022-03-28 00:00:0<br>0 | 人工翻译    | 待确认       | 0%          | 确认 | 拒绝 | 查看 |
| 8        | test-0322-1                                    | 1.docx                                     | 中文(简体)          | 英语        | 2022-03-22 19:49:4<br>1 | 2022-03-26 00:00:0<br>0 | 译后编辑    | 未完成       |             | 实施 | 查看 |    |
| 9        | test-0322-1                                    | 中译英1-标准操作流<br>程(1).docx                    | 中文(简体)          | 英语        | 2022-03-22 19:15:5<br>3 | 2022-03-26 00:00:0<br>0 | 译后编辑    | 已拒绝       |             |    |    |    |
| 10       | test_zxh                                       | 文件1.docx                                   | 中文(简体)          | 英语        | 2022-03-21 11:04:0<br>9 | 2022-03-29 00:00:0<br>0 | 人工翻译    | 待确认       | 0%          | 确认 | 拒绝 | 宣看 |

(图 31)

1. 数据筛选

支持项目名称输入、来源文件名称输入、源语筛选、目标语筛选、状态筛选、分配时间、 截止时间等筛选条件进行搜索。

- 2. 任务列表
  - 点击【确认】,可接受单条数据的任务,接受任务后,可对此任务进行实施与 查看;
  - 点击【拒绝】,可拒绝单条数据的任务,拒绝任务后,此单条数据无法进行任何操作;
  - 点击【实施】,可进入任务实施编辑器中,对此任务进行人工翻译或译后编辑 工作;
  - 4) 点击【查看】,可进入任务实施编辑器中,只可查看,不能编辑;
- 3. 任务实施

点击个人任务列表—操作中【实施】按钮,可进入任务实施编辑器中,在编辑器中,用 户可以完成译文翻译和检查译文,查看和搜索原文,可查看翻译记忆和术语词典、添加备注 等操作,如下图:

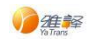

首页 / 个人任务 / 任务实施

消息 关于我们 | 🔏 管理员 🔹

| 2 | ·确认 □复制原文 《合清空译文 B/UAX <sup>4</sup> X <sub>2</sub>                                                                                                    |                                                                                                    |    |    |            |            |
|---|----------------------------------------------------------------------------------------------------|----------------------------------------------------------------------------------------------------|----|----|------------|------------|
|   | 原文                                                                                                    | 译文                                                                                                    | В  | 岞  | 翻译记忆       |            |
|   | 新华社北京11月16日电 为深入学习贯彻习近平新时代中国特色社会<br>主义思想特别振习近于法治思想。中央宣传感,中央依法治国办组织<br>编写(习近平法治思想学习别题)(以下简称(例题))一书,已由<br>人民出版社、学习出版社联合出版,即日起在全国发行。                                                                                                    | ent and the Central Office for Governing the Country by Law organi<br>zed the compliation of X4 unpring's Learning Outline of Rule of La<br>w in sixiang (hereinafter referred to as the Outline), which has been j<br>onthy published Poleple's Publishing House and Learning Publis<br>hing House and will be distributed nationwide from now on.                                                                                                    | 提交 | 备注 | 原文         | 译文<br>顿无政振 |
|   | 繁約十八大以来,以习近平同志为核心的货中央从坚持和发展中<br>国特色社会主义的全局和越都高度定位法治。布局法治、所行法治。<br>创造性推出了关于全部优治治面的一系列新理念新思想新战略,形成<br>了习近平法治思想。                                                                                                    | Since the 18th National Congress of the Communist Party of China,<br>the CPC Central Committee with Contrade X Juping as the core has<br>positioned, liad out and enforced the net of taw from the overall al<br>tuation and strategic height of upholding and developing socialism<br>with Chinese characteristics, and creately put forward a series of<br>new ideas, new sixiang and new strategies on comprehensively gov<br>eming the country according to law, thus forming X Juping's rule of<br>Take in social. | 提交 | 备注 | 术语词典<br>原文 | ax and a   |
|   | 习近平法治思想內涵丰富、论述定刻、逻辑严密、系统完备、从历史<br>和现实相思通。面除和国内相关联、理论和实际相结合上、深刻回答<br>了新时代为什么实行注意的法治运道。这样实计全量的法治运路——其可<br>中心间断点用。是马克里王义法治理论中国化冷局新点用。是中国特色<br>论自新点用。是马克里王义法治理论中国化合局新点用。是中国特色<br>社会主义法治理论的最大的情况是,因为可不等时代中国特色社会主<br>义思想的重要组成部分。最新时代全面的法法国的供求道道和行动指 |                                                                                                    | 提交 | 备注 | 备注         |            |

#### (图 32)

 工具栏:确认全部句段、选中单句原文复制到译文中、清除译文、设置文字样 式、清除句段样式或清空选中词语样式。如下图:

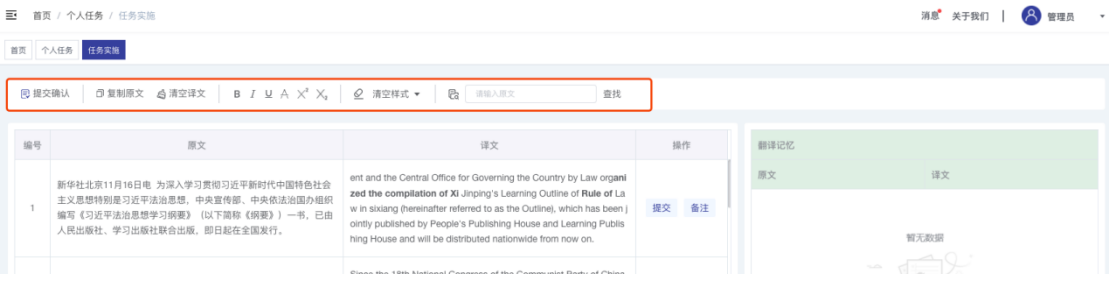

(图 33)

 工作区:句段编辑列表,编辑译文,提交单句句段或取消提交过的单句句段, 备注单句句段或修改单句句段备注。如下图:

| ≣ | 首页                  | / 个人任务 / 任务实施                                                                                                    |                                                                                                    |       |        | 消息 关于我们 📔 🔗 管理员 👻 |  |  |  |  |  |  |
|---|---------------------|----------------------------------------------------------------------------------------------------|----------------------------------------------------------------------------------------------------|-------|--------|-------------------|--|--|--|--|--|--|
| 首 | <b>斯國</b> 个人狂费 任务实施 |                                                                                                    |                                                                                                    |       |        |                   |  |  |  |  |  |  |
|   | 1 提交                | 确认 □型制度文 43 清空译文   B I U A X <sup>*</sup> X <sub>3</sub>                                                                          |                                                                                                    |       |        |                   |  |  |  |  |  |  |
|   | 编号                  | 原文                                                                                                    | 译文                                                                                                    | 操作    | 翻译记忆   |                   |  |  |  |  |  |  |
|   | 1                   | 新华社北京11月16日电 为深入学习贯彻习近平新时代中国特色社会<br>主义思想特别服习近于活油思想。中央宣传感,中央依法迫国办组织<br>编写《习近平起治思想学习限思》(以下简称《假罗))一书,已由<br>人民出版社、学习出版社联合出版,即日起在全国发行。 | ent and the Central Office for Governing the Country by Law organi<br>zed the compliation of Xi Jurping's Learning Outline of Rule of La<br>w in sixtang thereinafter referred to as the Outline), which has been j<br>ontry published by People's Publishing House and Learning Publis<br>hing House and will be distributed nationwide from now on.                                                                                                    | 取消 备注 | 原文     | HX<br>NAME        |  |  |  |  |  |  |
|   | 2                   | 党的十八大以来,以习近平同志为核心的党中央从坚持和发展中<br>国特色社会主义的全原和战略高度定位法治,布局法治、所行法治,<br>创造性提出了X于全面依法治国的一系列新理念新思想新战略,形成<br>了习近平法治思想。                     | Since the 18th National Congress of the Communist Party of China,<br>the CPC Central Committee with Comrade XJ Jinping as the core ha<br>is positioned, liud out and enforced the rule of twe from the overall at<br>tation and strategic height of uploiding and developing socialism<br>with Chinese characteristics, and creatively put forward a series of<br>new ideas, new sixiang and new strategies on comprehensively gove<br>eming the country according to law, frust forming XJ upling's rule o | 提交 备注 | 术语词典原文 | 4X                |  |  |  |  |  |  |
|   |                     |                                                                                                    | (图 34)                                                                                                    |       |        |                   |  |  |  |  |  |  |

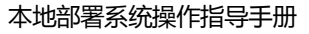

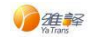

| て 403 清空译文 BIUA X <sup>2</sup>                                | A machater - P. Table Land<br>添加备注                                                 | 杏 <sup>把</sup> |    |      |
|---------------------------------------------------------------|------------------------------------------------------------------------------------|----------------|----|------|
| 原文                                                            | 1年前会 λ                                                                             |                | 操作 | 翻译记忆 |
| 电 为深入学习贯彻习近平新时代中国特                                            | hii 40077                                                                          |                |    | 原文   |
| 平法治思想,中央宣传部、中央依法治国<br>想学习纲要》(以下简称《纲要》) 一书<br>版社联合出版,即日起在全国发行。 |                                                                                    |                | 备注 |      |
| ,以习近平同志为核心的党中央从坚持和<br>局和战略高度定位法治、布局法治、厉行                      | TR N/                                                                              |                |    | 术语词典 |
| 面依法治国的一系列新理念新思想新战略                                            | 取用 new rueas, new smally and new strategies on comprehensive                       | 提父<br>/eiy gov | 备注 | 原文   |
|                                                               | erning the country according to law, thus forming Xi Jinping'<br>f law in sixlang. | s rule o       |    |      |

(图 35)

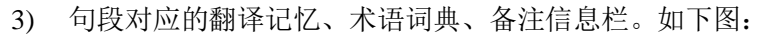

| ξ († | 人任务 任务实施                                                                                                    |                                                                                                    |    |    |                            |                                                      |
|------|----------------------------------------------------------------------------------------------------|----------------------------------------------------------------------------------------------------|----|----|----------------------------|------------------------------------------------------|
| 回 提交 | 确认 回复制原文 总清空译文 B I U A X <sup>4</sup> X <sub>2</sub>                                                                                                    |                                                                                                    |    |    |                            |                                                      |
| 编号   | 原文                                                                                                    | 译文                                                                                                    | H  | 副作 | 翻译记忆                       |                                                      |
| 4    | 《纲要》共13章、49目、128条、7万多字。                                                                                                    | The Outline consists of 13 chapters, 49 items, 128 articles and more than 70,000 words.                                                                                                    | 提交 | 备注 | 原文                         | 译文<br>The Outline consists of 12 sharebox            |
| 5    | 全书系统阐释了习近平法治思想的重大意义、丰富内语、核心要义、<br>精神实质、实践要求、全面反映了习近平新时代中国特色社会主义思<br>想在法治领域的原始性贡献。                                                                                     | The book systematically explains the great significance, rich connot<br>ation, core essence, spiritual essence and practical requirements of<br>X) Jinping's rule of law in stisting, and fully reflects X) Jinping's origi<br>rad contribution of socialist statung with Chinese characteristics in t<br>he field of rule of law in the new era.               | 提交 | 备注 | 199(1) (13) (13) (13) (13) | headings, 128 articles and more than<br>0,000 words. |
| 6    | 《纲要》內容丰富、结构严整,忠实原文原著、文风生动朴实,是广<br>大干部群众深入学习宽何习近平法治思想勾重要权威辅助读物。                                                                                                    | The Outline is rich in content, neat in structure, faithful to the origina<br>I text, vivid and simple in style, and is an important authoritative aux<br>iliary neading for the broad masses of cadres and the masses to tho                                                                                                    | 提交 | 备注 | 术语词典<br>原文                 | 译文                                                   |
|      |                                                                                                    | roughly study and implement Xi Jinping's rule of law in sixiang.                                                                                                    |    |    | 纲要                         | The Outline                                          |
|      | 中央宣传部和中央依法治国办发出通知,要求各级党委(党相)<br>把《纲要》纳入学习计划,全面系统学、及时报进学、深入思考学、                                                                                                    | The Central Propaganda Department and the Central Office for Gov<br>erning the Country by Law issued a notice requesting party commit<br>tees (party groups) at all levels to incorporate the Outline into the st<br>udy plan, comprehensively systematize, follow up in time, think dee<br>by and connect with micricial studies, and constantiv use XI Jinoit |    |    |                            |                                                      |
| 7    | 联系实际学,不断用为近平斯时代中国特色社会主义思想要误头脑。<br>指导实法,推动工作,不断用为过平均法思想局带相应温润的法总法<br>和法治方式保化改革,推动发展,化解矛盾,推扩稳定,应对风险的<br>能力,切实把学习成发转化力指进全面依法治国,建设法治中国的注<br>法实践,为奇型运路设计在主义现代化国家新起时,发现中不民限 | p) since consistent and socialism with Chinese characteristics. Studing arms<br>the mind, guides practice, and promotes work, and constantly uses<br>Julipping's under law sixing to guide and improve the ability to d<br>eepen reform, promote development, resolve conflicts, maintain sta.                                                                  | 提交 | 备注 | <b>张</b> 注<br>"错"          | 无数据                                                  |

#### (图 36)

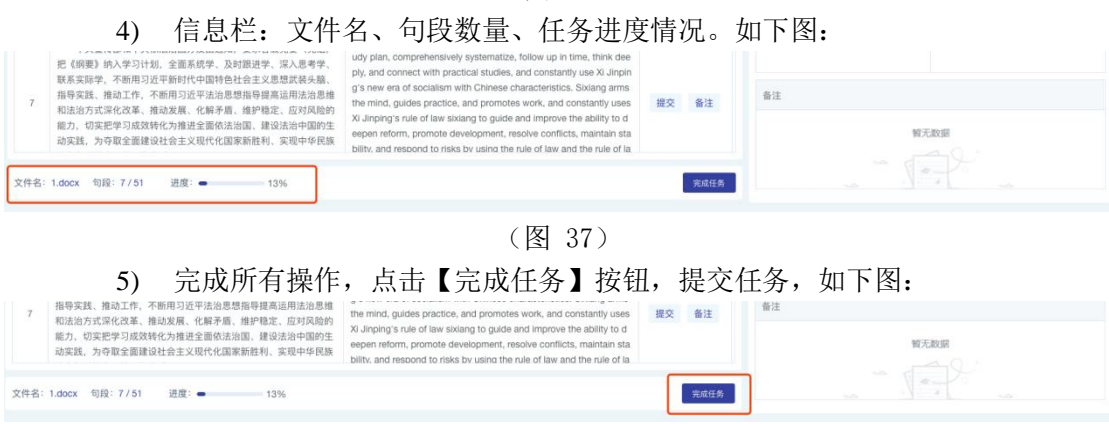

(图 38)

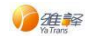

## 2.1.12 意见反馈

进入<意见反馈>页面,可针对系统使用的问题,提交反馈意见。如下图:

| E  | 首页 / | 意见反馈             |                                                 |                               |            | 联系我们   🔗 系统管理员 • |
|----|------|------------------|-------------------------------------------------|-------------------------------|------------|------------------|
| 首页 | 意见。  | £18              |                                                 |                               |            |                  |
|    |      |                  |                                                 |                               |            |                  |
|    |      |                  |                                                 |                               |            |                  |
|    | вI   | <u>U</u> ⊖ H1 H2 | E ≡ X <sub>2</sub> X <sup>2</sup> E E +¶ Normal | 🕈 Normal 🕈 🔺 🍇 Sans Serif 🕈 🚍 |            |                  |
|    | 欢迎感  | 合我们提出平台使用感受和     | 7建议/                                            |                               |            |                  |
|    |      |                  |                                                 |                               |            |                  |
|    |      |                  |                                                 |                               |            |                  |
|    |      |                  |                                                 |                               |            |                  |
|    |      |                  |                                                 |                               |            |                  |
|    |      |                  |                                                 |                               |            |                  |
|    |      |                  |                                                 |                               |            |                  |
|    |      |                  |                                                 |                               |            | 根交               |
|    |      |                  |                                                 |                               |            |                  |
|    |      |                  |                                                 |                               |            |                  |
| G  | 历史   | 记录 ^             |                                                 |                               |            |                  |
|    | 请输入员 | 反馈内容             | 请输入回复内容                                         | 开始日期 至 结束日期 Q 搜索              | 直 批量删除     |                  |
|    |      |                  |                                                 |                               |            |                  |
|    |      | #                | 反馈时间                                            | 反馈内容                          | 回复内容       | 操作               |
|    |      |                  | 2024 07 22 45-08-54                             | 5.M                           |            | 200400 00000     |
|    |      |                  | EVE1-07-23 10.00.04                             | 104,107                       |            | 新聞 副称            |
|    |      | 2                | 2021-07-22 17:52:57                             | 123                           | 唯立相互相互相互相互 | 详情制除             |
|    |      |                  |                                                 |                               |            |                  |
|    |      |                  |                                                 | < 1 > 前往 1 页 5条/页 > ;         | 共2条        |                  |
|    |      |                  |                                                 |                               |            |                  |

(图 39)

1. 文本框

用户在意见反馈输入框中,输入系统意见/使用意见/以及操作意见等信息。点击提 交按钮,会保存到历史记录中。

2. 历史记录

列表中显示全部提交过的反馈信息,显示内容反馈时间,反馈内容,回复内容、操 作(详情,删除)。

- 1) 可通过输入反馈内容,回复内容,开始日期与结束日期,进行搜索。
- 2) 勾选列表多条数据后,可点击【批量删除】,批量删除文档。
- 3) 点击【详情】按钮,可查看该条意见反馈的具体内容。
- 4) 点击【删除】按钮,可删除该条意见反馈信息。

### 2.1.13 数据校改

进入<数据校改>页面,如下图:

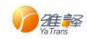

权限: 客户版

| 三 首页 | / 数据校改  |               |           |              |             |                     | 联系我们     | 8 niutrans + |
|------|---------|---------------|-----------|--------------|-------------|---------------------|----------|--------------|
| 首页数据 | 82aX    |               |           |              |             |                     |          |              |
| 任务   | 请输入任务名称 | <b>澄语</b> 请选择 | > 目标语 请选择 | 4 × E 7      | 开始日期 至 结束日期 | <b>状态</b> 实施中 ⑧     | +1 × Q 援 | <del>茨</del> |
| 序号   | 任务名称    | 校改总数          | 待領取数      | 已完成数         | 语言方向        | 开始时间                | 状态       | 操作           |
| 1    | 论文校改任务  | 4             | 4         | 0            | 中文 - 英文     | 2021-07-20 10:36:45 | 实施中      | 实施           |
| 2    | 数据校改任务  | 10            | 10        | 0            | 中文 - 英文     | 2021-07-19 14:21:10 | 实施中      | 实施           |
| 3    | 关键字校改任务 | 8             | 0         | 8            | 中文 - 英文     | 2021-07-19 09:04:20 | 已完成      | 查看           |
| 4    | 其他校改任务  | 15            | 0         | 15           | 中文 - 英文     | 2021-07-18 16:11:41 | 已完成      | 查看           |
| 5    | 语句校改任务  | 30            | 0         | 30           | 中文 - 英文     | 2021-07-18 09:45:10 | 已完成      | 查看           |
|      |         |               |           | 前往 1 页 5条页 V | 共 15 条      |                     |          |              |

(图 40)

1. 数据筛选

支持任务名称输入、源语筛选、目标语筛选、开始日期、结束日期、状态等筛选条件进行搜索。

2. 任务列表

显示任务详细信息,包括任务名称、校改总数、待领取数、已完成数、语言方向、开始 时间、状态、操作(实施)。

1) 点击【实施】按钮,跳转数据校改详情页面,如下图:

| 数据校改详情 |                        |              |                    |         |
|--------|------------------------|--------------|--------------------|---------|
| 原文 请输  | 入原文内容                  | 涛输入原文内容      | <b>状态 </b> 済洗経 > Q |         |
| - 0    | + 国领政任务 已完成:0 已领取:0 总数 | : 4          |                    |         |
| 编号     | 原文                     | 译文           | 指注                 | 任务状态 操作 |
|        |                        |              |                    |         |
|        |                        | 智无数据         |                    |         |
|        |                        |              |                    |         |
|        |                        | < 1 > 前往 1 页 | 5条/页 ∨ 共0条         |         |
|        |                        |              |                    |         |

(图 41)

2) 输入领取任务数量,点击【领取任务】按钮,如下图:

| <b>原文</b> 请输)<br>- 0 | <ul> <li>(原文内容</li> <li>(原文内容</li> <li>(原文内容</li> <li>(月)</li> <li>(日)</li> <li>(日</li></ul> | 2 時輸入原文内容 状态<br>: 4    | (63)年 V Q 接索 |      |    |
|----------------------|----------------------------------------------------------------------------------------------------|------------------------|--------------|------|----|
| 编号                   | 原文                                                                                                    | 译文                     | 备注           | 任务状态 | 操作 |
| 1                    | 你好,世界                                                                                                    | hello, world           |              | 校改中  | 编辑 |
| 2                    | 今天吃什么                                                                                                    | jin tian chi shenme    |              | 校改中  | 编辑 |
| 3                    | 疫情在家办公                                                                                                    | yiqing zaijla ban gong |              | 校改中  | 编辑 |
| 4                    | 测试数据教改                                                                                                    | ce shi shuju jiao gai  |              | 校改中  | 编辑 |
|                      |                                                                                                    | < 1 > 前往 1 页 5条页 >     | 共 4 领        |      |    |

(图 42)

 点击【编辑】对数据进行校改,编辑完成后保存提交,此条数据状态变为已完成, 如下图:

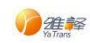

| 0 + | 田 領取任务 已完成:1 已領取:4 息数: | 4                      |    |      |    |
|-----|------------------------|------------------------|----|------|----|
| 論号  | 原文                     | 译文                     | 指注 | 任务状态 | 操作 |
| 1   | 你好,世界                  | hello, world           |    | 已完成  | 查看 |
| 2   | 今天吃什么                  | jin tian chi shenme    |    | 校改中  | 编辑 |
| 3   | 疫情在家办公                 | yiqing zaijia ban gong |    | 校改中  | 编辑 |
| 4   | 测试数据数改                 | ce shi shuju jiao gai  |    | 校改中  | 编辑 |

(图 43)

## 2.1.14 消息列表

进入<消息列表>页面,如下图:

| Ē  | 首页 / | 消息列 | 表          |             |                                              |                     | 消息   | 关于我 | b   🔗 | 系统管理员, |
|----|------|-----|------------|-------------|----------------------------------------------|---------------------|------|-----|-------|--------|
| 首页 | 使用   | R P | PDF转换 操作记录 |             |                                              |                     |      |     |       |        |
|    | 类型   | 请   | 选择 >       | Q 燈齋 🛛 标为已读 |                                              |                     |      |     |       |        |
|    |      | 编号  |            |             | 消息内容                                         | 创建时间                | 消息类型 | 状态  | 操作    |        |
|    |      | 1   |            |             | 李新提交了全局术语审核                                  | 2021-12-17 14:40:25 | 审核   | 未读  | 标记已读  | 删除     |
|    |      | 2   |            |             | 服务PD(ID:035b82ca94be), 状态:OFFLINE            | 2021-12-16 15:40:42 | 告答   | 未读  | 标记已读  | 删除     |
|    |      | 3   |            |             | 服务PDF2WORD(ID:d1b01de2eBa5), 状态: OFFLINE     | 2021-12-16 14:08:56 | 告警   | 未读  | 标记已读  | 删除     |
|    |      | 4   |            |             | 服务PDF2WORD(ID:d1b01de2eDa5), 状态: OFFLINE     | 2021-12-16 13:44:26 | 告警   | 未读  | 标记已读  | 删除     |
|    |      | 5   |            |             | 服务PDF2WORD(ID:d1b01de2e0a5),状态:OFFLINE       | 2021-12-16 11:41:25 | 告警   | 未读  | 标记已读  | 删除     |
|    |      | 6   |            |             | 服务PDF2WORD(ID:d1b01de2e0a5), 状态:OFFLINE      | 2021-12-15 18:48:51 | 告答   | 未读  | 标记已读  | 删除     |
|    |      | 7   |            |             | 服务PD(ID:035b82ca94be),状态:OFFLINE             | 2021-12-15 16:22:15 | 告警   | 未读  | 标记已读  | 删除     |
|    |      | 8   |            |             | 服务PD(ID:035b82ca94be),状态:OFFLINE             | 2021-12-15 15:27:54 | 告警   | 未读  | 标记已读  | 删除     |
|    |      | 9   |            |             | 服务PD(ID:035b82ca94be),状态:OFFLINE             | 2021-12-15 14:20:04 | 告警   | 朱读  | 标记已读  | 删除     |
|    |      | 10  |            |             | 服务PD(ID:035b82ca94be), 状态:UP                 | 2021-12-15 14:18:45 | 告答   | 未读  | 标记已读  | 删除     |
|    |      |     |            |             | < 1 2 3 4 5 6 ···· 14 > 前往 1 页 10映页 ~ 共138 号 | ř.                  |      |     |       |        |

(图 44)

- 1. 支持根据消息类型进行消息筛选,消息类型包括: 审核、校改、反馈、告警;
- 2. 支持单个消息标记已读,及多选标记已读功能;
- 3. 支持单个消息删除,及多选删除功能;
- 消息列表数据列表展示,列表信息包括编号、消息内容、创建时间、消息类型、状态,按照创建时间排序。

## 2.1.15 关于我们

页面顶部<关于我们>功能,展示关于我们信息浮框,包括联系人、电话、邮箱、版本 号。如下图:

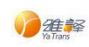

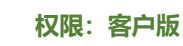

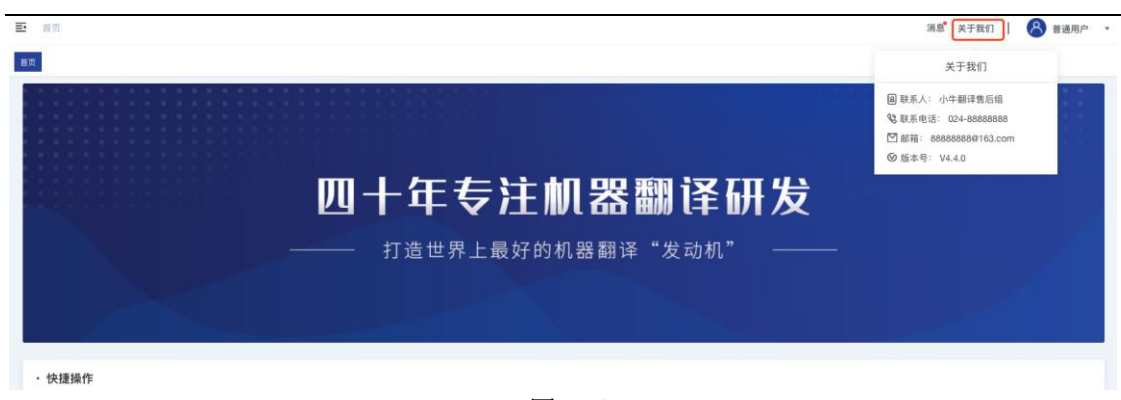

(图 45)

## 2.1.16 个人中心

页面顶部<关于我们>功能,展示用户个人中心的浮框,包括用户名、用户角色、所属部门、ApiKey 账号、退出登录。如下图:

| <b>王</b> 首页                                                    | 消息 关于我们   🙆 普通用户 🔸                                                      |
|----------------------------------------------------------------|-------------------------------------------------------------------------|
| 音奏                                                             | 个人中心                                                                    |
| 而十年专注机器翻译研发                                                    | A用户名: user 设置<br>国用户角色: 普通用户<br>甬 所版部(): 就认部()<br>J <sup>P</sup> ApKey: |
|                                                                | 退出登录                                                                    |
| ——— 打造世界上最好的机器翻译"发动机" ———<br>————————————————————————————————— |                                                                         |
| - 快速操作                                                         |                                                                         |

(图 46)

 个人中心设置 点击用户名右侧的【设置】按钮,弹出修改用户设置弹窗,如下图:

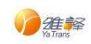

|         | 日本 日本 日本 日本 日本 日本 日本 日本 日本 日本 日本 日本 日本 日 |         |        |          | × |
|---------|------------------------------------------|---------|--------|----------|---|
| · 英语 中文 | 基本信息                                     |         |        |          |   |
|         | • 用户名称                                   | ts      | * 真实姓名 | 田硕       | ] |
|         | 用户工号                                     | 请输入用户工号 | 用户邮箱   | 请输入用户邮箱  | ) |
|         | 用户电话                                     | 请输入用户电话 | 用户角色   | 测试-用户管理员 |   |
|         | 客码                                       |         |        |          |   |
|         | 原密码                                      | 请输入原密码  | ☆ 新密码  | 清輸入新密码   | ) |
|         | 确认密码                                     | 请输入确认密码 | r.     |          |   |
|         |                                          |         |        | 取消提交     |   |
|         |                                          |         |        |          |   |
|         |                                          |         |        |          |   |

(图 47)

2. ApiKey 账号查看与重置

点击 ApiKey 账号右侧的【闭眼】按钮,会显示 ApiKey 账号。
 点击【重置】按钮,可重置 ApiKey 账号,24 小时内只能重置一次。